## Instructions on how to start, stop or change your 403(b) contributions:

Before you get started, are you enrolling in a 403(b) plan for the first time through Portland Public Schools? If so, you must have an open account with a Districtapproved Vendor under a PPS Plan ID Number. For a list of District-Approved Vendors and their Plan ID Numbers, please visit the Carruth Compliance Consulting Vendor page at:

http://www.ncompliance.com/guest\_employervendors.aspx?EmployerID=40

To complete your online enrollment, go to <u>https://selfservice.pps.net/</u>. Log in using your PPS username and password. Can't remember it? Contact PPS IT at (503) 916-3375 or <u>itservicedesk@pps.net</u> for help.

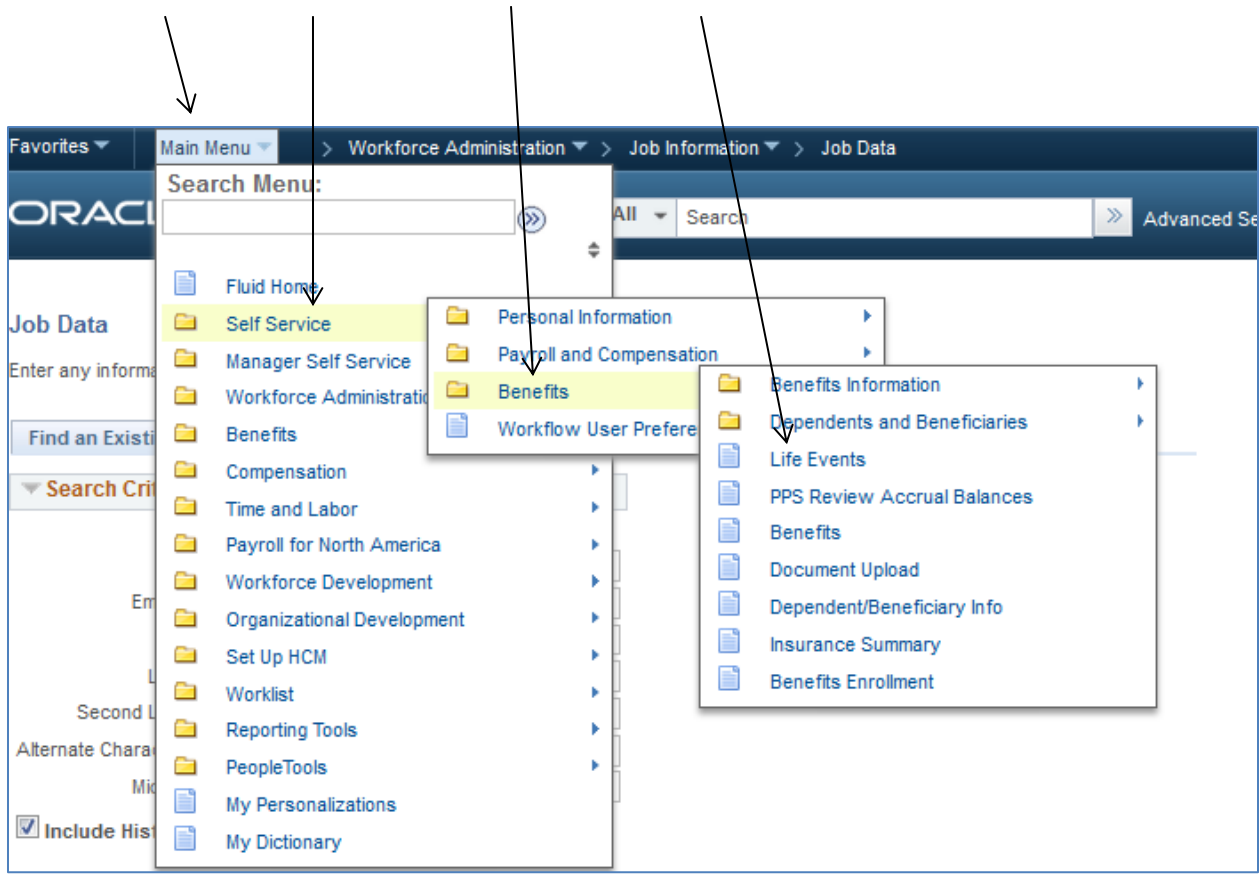

Main Menu > Self Service > Benefits > Life Events

## Instructions on how to start, stop or change your 403(b) contributions:

| Select Your Event          |                                                     |
|----------------------------|-----------------------------------------------------|
|                            |                                                     |
| Before you begin, please   | have the following documents handy. You will be     |
| required to scan and uplo  | ad your documentation. You will also need to have   |
| your dependents' social s  | security number.                                    |
| Required documents:        |                                                     |
| "I got married" - Your n   | narriage license (both sides) issued by the county. |
| "I had a baby" - The bab   | y's birth certificate or hospital announcement and  |
| the baby's social security | / number.                                           |
| "I adopted or gained le    | gal custody/guardianship of a child" - court        |
| documents naming you a     | s guardian.                                         |
| "I got divorced/legally    | separated" - divorce decree or court document of    |
| legal separation.          |                                                     |
| Please note - if your Life | Event occurred more than 31 days prior to today,    |
| you will not be able to ma | ke any changes. Please email benefits@pps.net       |
| Employee                   |                                                     |
| I got married              |                                                     |
| 🔘 l had a baby             |                                                     |
| I adopted or gaine         | d legal custody/guardianship of a child             |
| I got divorced/legation    | ally separated                                      |
| Employee Contribution      | n Changes                                           |
| O I want to change n       | ny 403(b) Contribution                              |
| I want to change n         | ny HSA Contribution(For Non-Rep & SEIU)             |

## Instructions on how to start, stop or change your 403(b) contributions:

| Change Status Date                                                                                                    |  |  |  |  |  |
|----------------------------------------------------------------------------------------------------|--|--|--|--|--|
| Change Status Date                                                                                                    |  |  |  |  |  |
| Enter the date of your event change, then select the OK button.<br>The event date cannot be in the future. The Life Event must<br>be completed within 31 days of your qualifying event or you will<br>not be eligible to change your Benefit Elections. |  |  |  |  |  |
| For 403(b) changes, please use today's date. However, if<br>today's date is after the 15th of the month, and you want the<br>deduction to go into effect as soon as feasible, you can use the<br>15th of the current month.                             |  |  |  |  |  |
| Status Change Date                                                                                                    |  |  |  |  |  |
| *Date Change Will Take Effect 11/01/2016                                                                                                    |  |  |  |  |  |
| OK Cancel                                                                                                    |  |  |  |  |  |

## Click on Benefit Enrollment, then Start My Enrollment

| X | eBenefits   | o «  | 403(b) Contribution Change                                                                                                    |
|---|-------------|------|----------------------------------------------------------------------------------------------------|
|   | Life Events | C ov | Benefit Enrollment<br>Now we're ready to prepare your 403(b) options, Your information will be analyzed to<br>determine whether changes to your existing enrollments are allowed. Select the Start My<br>Enrollment button to begin your benefit enrollment. |
|   |             |      | Start My Enrollment                                                                                                    |

Then follow the instructions on each page to complete your 403(b) enrollment. Save your changes until you see the Submit button at the end. Select Submit. You will see a message that your enrollment has been successfully submitted to the Benefits Department for processing.